# Gästedatenerfassung im E-Gästeblatt

#### Für alle Vermieter der Gemeinden:

- Haus im Ennstal
- Irdning-Donnersbachtal
- Öblarn
- Wörschach
- Mitterberg-Sankt Martin
- Michaelerberg-Pruggern

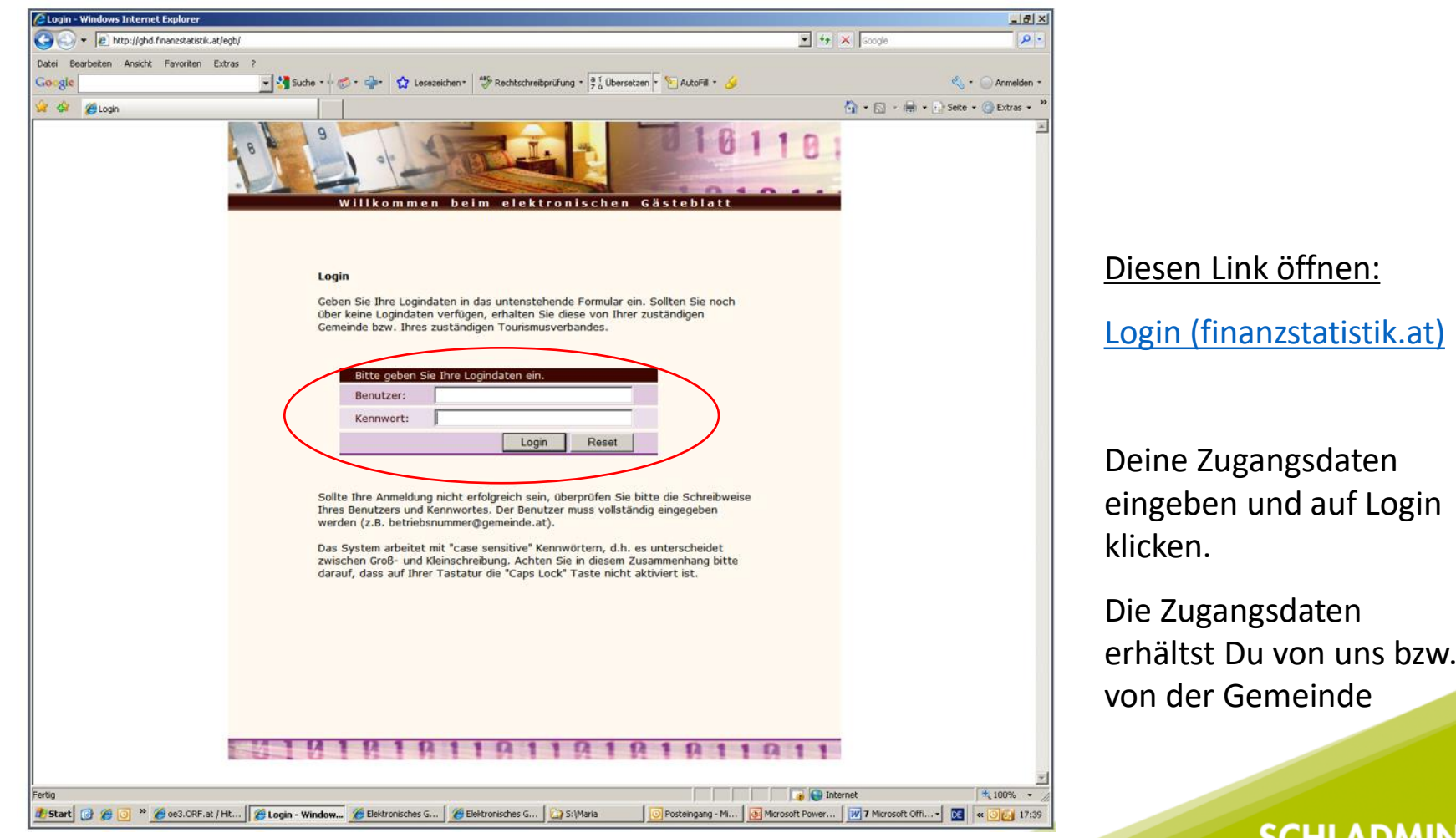

| Elektronisches Gästeblatt | Windows Internet Explorer       |                        |                     |                               |              |                            |
|---------------------------|---------------------------------|------------------------|---------------------|-------------------------------|--------------|----------------------------|
| 🗲 🔁 http://ghd.fin        | anzstatistik.at/egb/initMenu.do |                        |                     |                               | 💽 👉 🗙 Google | 8                          |
| tei Bearbeiten Ansicht    | Favoriten Extras ?              | _                      |                     |                               |              |                            |
| oogle                     | 💌 🔧 Suche 🔹 🕫                   | 🐼 • 📲• 😭 Leser men•    | Rechtschreibprüfung | * 👌 Übersetzen 🔻 渣 AutoFill 🕚 | • 🥔          | 🔧 🔹 🔵 Anmelden 🔹           |
| r 🐼 🔏 Elektronisches Gä   | steblatt                        |                        |                     |                               | 🟠 • 🖾        | 🔹 🖶 👻 🔂 Seite 🔹 🎯 Extras 👻 |
| _02_00006-003             | A REAL CONTRACT                 | ALL STORE              | Ex.Batriah@apart    | akartatast at Lannach (60     | 21.01        |                            |
| ästeblatt                 | Ankunft   Voranm.   Lee         | r GB drucken   Leer GF | Pubernebugaest      | llungen (Benutzer)            | 516)         |                            |
| bfrage Kartenportal       |                                 |                        |                     |                               |              |                            |
| ästedatenbank             | Gästeblatt Suche Gästeblat      | t Liste Neuanlage      |                     |                               |              |                            |
| ews                       |                                 |                        |                     |                               |              |                            |
| chnittstellen             | Gästeblatt                      | hauptgemeldet          | mitreisend          | Zusammenfass                  | sung         |                            |
|                           | Schlüssel Betrieb * 815, Ga     | stekarte Testbetrieb   |                     | <b>•</b>                      |              |                            |
| instellungen              | Hauptgemeldeter                 |                        |                     |                               |              |                            |
| andbuch                   | Gästeblatt Nr. *                | 669                    |                     |                               |              |                            |
| andantenwechsel           | Anreise 29.04.20                | 09                     | geplant * 29.       | 04.2009                       |              |                            |
|                           | Abreise                         |                        | geplant *           | - 18                          |              |                            |
| Abmelden                  | Bemerkung                       | A.                     |                     |                               |              |                            |
|                           |                                 | <u>v</u>               |                     |                               |              |                            |
|                           | Status * neu                    | <u>v</u>               | Herkunft * erf      | asst 💌                        |              |                            |
|                           | XML-Import                      |                        | Storno * Ne         | in 🔽                          |              |                            |
|                           | XML-Export                      | State                  | us Gästekarte * ke  | ne Übermittlung 📃 🗾           |              |                            |
|                           | Gästekarte Exp.                 |                        |                     |                               |              |                            |
|                           | Ankunft Stornieren              |                        | Abbrechen <         | Zurück Weiter > Spe           | ichem        |                            |
|                           |                                 |                        |                     | k                             |              |                            |
|                           |                                 |                        |                     |                               |              |                            |
|                           |                                 |                        |                     |                               |              |                            |
|                           |                                 |                        |                     |                               |              |                            |
|                           |                                 |                        |                     | •                             |              |                            |
|                           |                                 |                        |                     |                               |              |                            |
|                           |                                 |                        |                     |                               |              |                            |
|                           |                                 |                        |                     |                               |              |                            |
|                           |                                 |                        |                     |                               |              |                            |
|                           |                                 |                        |                     |                               |              |                            |
|                           |                                 |                        |                     |                               |              |                            |

Im blauen Balken: entweder auf **"Voranmeldung"** oder - wenn der Gast schon da ist auf **"Ankunft"** klicken.

Geplante bzw. tatsächliche Anund Abreise erfassen. Danach Klick auf **"Weiter >"**.

| 🖉 Elektronisches Gästebla | stt - Windows Internet Explorer                                                           |                                  |
|---------------------------|-------------------------------------------------------------------------------------------|----------------------------------|
| 🕒 🕤 🔻 😰 http://ghd.       | l.finanzstatistik.at/egb/initMenu.do                                                      | 🖌 🆘 🗙 Google 🖉 🔎                 |
| Datei Bearbeiten Ansicht  | Favoriten Extras ?                                                                        |                                  |
| Google                    | 🚽 🛃 Suche • • 🛷 • 🚽 🟠 Lesezeichen • 🥙 Rechtschreibprüfung • 👌 Übersetzen • 🖺 AutoFill • 🌽 | 🖏 + 🍚 Anmelden                   |
| 🙀 🐼 🌈 Elektronisches      | Gåstebløt                                                                                 | 🏠 • 🔂 - 🚔 • 🔂 Seite • 🎯 Extras • |
| V01_02_00006-003          | FvBetrieb@gaestekartetest.at, Lannach (60318)                                             | SCHLADMING<br>D/CHSTEIN          |
| Gästeblatt                | Ankunft   Voranm.   Leer GB drucken   Leer GP drucken   Einstellungen (Benutzer)          |                                  |
| Abfrage Kartenportal      |                                                                                           |                                  |
| Gästedatenbank            | Gästeblatt Suche Gästeblatt Liste Neuanlage                                               |                                  |
| News                      |                                                                                           |                                  |
| Schnittstellen            | Gästeblatt hauptgemeldet mitreisend Zusammenfassung                                       |                                  |
|                           | Familienname* Mustermann Anrede Herr                                                      |                                  |
| Einstellungen             | Vorname/Geb.Dat Max 22.03.1946 Titel * kein Titel *                                       |                                  |
| Handbuch                  | Straße Geschlecht * männlich •                                                            |                                  |
| Mandantenwechsel          | Staat/PLZ/Ort * Österreich (A) 🔻 Staatsbgsch. * Österreich (A) 👻                          |                                  |
|                           | Länd.schl./Region * Wien (01) V - V Gastart * pflichtig (p iks-col V                      |                                  |
| Abmelden                  | Beruf Schlüssel Motiv * unbekannt •                                                       |                                  |
|                           | Reisedokument Bish. Aufenth. * 1                                                          |                                  |
|                           | Telefon Beisemittel unhekannt 💌                                                           |                                  |
|                           | Mail Reconant                                                                             |                                  |
|                           |                                                                                           |                                  |
|                           | nooy                                                                                      | 1                                |
|                           | Abbrechen < Zurück Weiter > Speichern                                                     | ]                                |
|                           | Face-                                                                                     |                                  |
|                           |                                                                                           |                                  |
|                           |                                                                                           |                                  |
|                           |                                                                                           |                                  |
|                           |                                                                                           |                                  |

#### Register "hauptgemeldet":

Nachname, Vorname, Geburtsdatum und Postleitzahl erfassen. Wenn der Gast bereits einmal in Deinem Betrieb war, werden bei der Eingabe des Nachnamens die restlichen Daten vorgeschlagen und können übernommen werden.

Wenn Mitreisende dabei sind: Klick auf **"Weiter >"**, beim Einzelgast **"Speichern"**.

| 🔏 Elektronisches Gästeblatt | - Windows Internet Exp       | plorer                 |               |                      |                |                        |              | <u>_8 ×</u>              |
|-----------------------------|------------------------------|------------------------|---------------|----------------------|----------------|------------------------|--------------|--------------------------|
| 🕒 🗢 🖉 http://ghd.fir        | nanzstatistik.at/egb/initMer | nu.do                  |               |                      |                |                        | 💌 🐓 🗙 Google | P •                      |
| Datei Bearbeiten Ansicht    | Favoriten Extras ?           |                        |               |                      |                |                        |              |                          |
| Google                      |                              | - 🔧 Suche - 🕂 🦪 - 🚽 🕻  | Lesezeichen * | echtschreibprüfung 🔹 | a í Übersetzen | • 🧏 AutoFill • 🌛       |              | 🔦 🔹 🔵 Anmelden 🔹         |
| 😭 🏟 🏾 🏀 Elektronisches Gi   | ästeblatt                    |                        |               |                      |                |                        | 🗿 • 🗟 - é    | 🛊 🔹 📴 Seite 🔹 🎯 Extras 👻 |
| V01_02_00008-003            |                              | S.Marina               | F             | /Betrieb@gaestek     | artetest.at, l | .annach (60318)        |              |                          |
| Gästeblatt                  | Ankunft I Vor                | anm.   Leer GB drucken | Leer GP druc  | ken I Einstellt      | ingen (Benut   | zer)                   |              |                          |
| Abfrage Kartenportal        |                              |                        |               |                      |                |                        |              |                          |
| Gästedatenbank              | Gästeblatt Suc               | he Gästeblatt Liste Ne | uanlage       |                      |                |                        |              |                          |
| News                        |                              |                        |               |                      |                |                        |              |                          |
| Schnittstellen              | Gästeb                       | olatt hauptg           | emeldet       | mitreisend           |                | Zusammenfassung        |              |                          |
|                             |                              | Reisegruppe            |               |                      |                |                        |              |                          |
| Einstellungen               |                              | nein 💌                 |               |                      |                |                        |              |                          |
| Handbuch                    | Mitreisender                 | Familiananana          | Verenne \ Cek | Dat                  |                | Tital                  |              |                          |
| Mandantenwechsel            |                              | Mustermann             | Vorname ( Get | .Dat.                |                | * kein Titel           |              |                          |
|                             |                              | Anrede                 | Geschlecht    | 1                    |                | Gastart                |              |                          |
| Abmelden                    |                              | · · · · · ·            | weiblich      | •                    |                | pflichtig (p iks-cot - |              |                          |
|                             | Kinder                       | ,                      |               | _                    |                |                        |              |                          |
|                             |                              | Kind(er) Familienname  | Vorname \ Geb | .Dat.                |                | Gastart                |              |                          |
|                             |                              | Mustermann             |               |                      | - a J          | pflichtig (p iks-co    |              |                          |
|                             |                              | Mustermann             |               |                      | - <b>a</b> J   | pflichtig (p iks-cor   |              |                          |
|                             |                              | Mustermann             |               |                      | - #2           | pflichtig (p iks-co    |              |                          |
|                             |                              | Mustermann             |               |                      |                | pflichtig (p iks-cor   |              |                          |
|                             |                              |                        |               | Abbrechen            | < Zurück       | Weiter > Speichern     |              |                          |
|                             |                              |                        |               |                      |                |                        | ]            |                          |
|                             |                              |                        |               |                      |                |                        |              |                          |
|                             |                              |                        |               |                      |                |                        |              |                          |
|                             |                              |                        |               |                      |                |                        |              |                          |

Mitreisende: Familienname wird vorgeschlagen, kann aber geändert werden. War der Gast schon in Deinem Betrieb, erscheinen die Daten. Geburtsdatum überprüfen, anklicken und die Daten werden übernommen. Ansonsten die Daten eingeben. Dann auf **"Speichern"** klicken.

|                      | Neuanlage I Suche     | I Hilfe I #    | instellungen | (Benuitzer) |   |                       |                     |      |
|----------------------|-----------------------|----------------|--------------|-------------|---|-----------------------|---------------------|------|
| Abfrage Kartenportal | Datensatz 1 von 2 be  | arbeiten       |              |             |   |                       |                     |      |
| Gastedatenbank       | Gästeblatt Suche      | Gästeblatt Li  | iste D       | etails      |   |                       |                     |      |
| News                 | Reset I << Vorheri    | per Datensatz  | I Nächster   | Datensatz > | > |                       |                     |      |
| Schnittstellen       |                       |                |              |             |   |                       |                     |      |
|                      | Positionsdaten Gästel | blatt          |              |             |   |                       |                     | _    |
| Einstellungen        | Gästeblatt Nr.        | 110.3          | Anreise 21.0 | 6.2011      |   | Abreise               | 25 06 2911          |      |
| Handbuch             | Lfd. Nr. *            |                |              |             | þ | Gasttyp *             | hauptgemeidet       | -    |
| Mandantenwechsel     | Familienname          | Spitz          |              |             |   | Anrede                |                     |      |
|                      | Vorname/Geb.Dat. *    | Paul           | 18.04        | 1969        |   | Titel *               | kein Titel          |      |
| Abmelden             | Straße/Straße Zus.    |                |              |             |   | Geschlecht *          | mannlich            |      |
|                      | Staat/PLZ/Ort *       | Osterreich (A) | · 1010       | Wien        |   | Postfach              |                     |      |
|                      | Länd.schl./Region *   | Wien (01)      | • 10         |             |   | Staatsbürgerschaft *  | Osterreich (A)      |      |
|                      | Beruf/Sparte          |                |              |             |   | Schlüssel Gastart *   | pflichtig (p iks-ci | oc = |
|                      | Reisedokument         |                |              |             |   | Schlüssel Motiv       | unbekannt           |      |
|                      | Mail                  |                |              |             |   | Reisemittel *         | unbekannt           |      |
|                      | Telefon               |                |              |             |   | Zusatztext            |                     |      |
|                      | Hobby                 |                |              |             |   |                       | 1                   |      |
|                      | Gästekarte ID/Nr.     |                |              |             |   | Marketing erwünscht * | nein                |      |
|                      | Gast account as Ka    | nein T         |              |             |   |                       | [                   |      |

Jede Seite wird noch einmal angezeigt. Kontrolliere bitte die eingegebenen Daten und klicke auf **"Speichern"**. Beim letzten Blatt erscheint **"Speichern** & Zurück" - diesen Button anklicken.

NEU: Sollte der Gast der Datenweitergabe seiner Daten an das Kartensystem nicht zustimmen - umstellen auf **"ja"**. Die Daten werden als "anonym" geschickt. Bitte die Karte nicht drucken. Nächtigung wird verrechnet.

### Gästedatenerfassung Reisegruppe

| Dasceblatt                   | Ankunft I Voranm. | Leer GB drucken  | Leer GP drucken | I Einstellung | en (Benutzer)                                                                                        |
|------------------------------|-------------------|------------------|-----------------|---------------|----------------------------------------------------------------------------------------------------|
| Abfrage Kartenportal         |                   |                  |                 |               |                                                                                                    |
| Bästedatenbank               | Gästeblatt Suche  | Gästeblatt Liste | Neuanlage       |               |                                                                                                    |
| lews                         |                   |                  |                 |               |                                                                                                    |
| Schnittstellen               | Gästeblatt        | hauptgeme        | ldet 🗍 n        | nitreisend    | Zusammenfassung                                                                                      |
| Handbuch<br>Mandantenwechsel | Reisegruppen      | nderschlossel    | A               | nzahl         | Gastart<br>pflichtig (p iks-code)                                                                    |
|                              |                   |                  |                 |               |                                                                                                    |
| Abmelden                     |                   | <b>````</b>      | •               |               | pflichtig (p iks-code)                                                                               |
| Abmelden                     |                   |                  | •               |               | pflichtig (p iks-code)<br>pflichtig (p iks-code)                                                     |
| Abmelden                     |                   |                  | •               |               | pflichtig (p iks-code)<br>pflichtig (p iks-code)<br>pflichtig (p iks-code)                           |
| Abmelden                     |                   |                  | •<br>•          |               | pflichtig (p iks-code)<br>pflichtig (p iks-code)<br>pflichtig (p iks-code)<br>pflichtig (p iks-code) |

Nach Eingabe des Hauptgemeldeten auf **"Weiter >"** klicken und am folgenden Blatt bei Reisegruppe **"ja"** auswählen. Länderschlüssel und Anzahl der Mitreisenden (ohne Hauptgemeldeten) eingeben und **"Speichern"** anklicken.

Nächste Seite: Erfassen der Vor- und Nachnamen. Das Geburtsdatum wird mit 01.01.1900 vorgeschlagen, kann aber richtig erfasst werden. Beenden mit **"Speichern"**.

### **Fertigstellung des Meldeblattes**

|                                                                            | na zatorotna odjego                            |                                                                                                    |                                 |                                                                                                    |                       |                    |                                                                                                 |                                                                    | a lange                         | C                                                                         |
|----------------------------------------------------------------------------|------------------------------------------------|----------------------------------------------------------------------------------------------------|---------------------------------|----------------------------------------------------------------------------------------------------|-----------------------|--------------------|-------------------------------------------------------------------------------------------------|--------------------------------------------------------------------|---------------------------------|---------------------------------------------------------------------------|
| atei Bearbeiten Ansicht                                                    | Favoriten Extras                               | ?                                                                                                    |                                 |                                                                                                    |                       |                    |                                                                                                 |                                                                    |                                 |                                                                           |
| Google                                                                     |                                                | 💌 🔧 Su                                                                                                | che 🔹 🖓 🍏                       | • 📲• 😧 Lesezeichen•                                                                                                  | Rechtschreibprüfung * | a í Übersetzen 🔹 🕯 | 🗧 AutoFill 🔹 🌽                                                                                  |                                                                    |                                 | 🔦 🔹 🔘 Anmelder                                                            |
| 👌 🍻 🌈 Elektronisches G                                                     | Sästeblatt                                     |                                                                                                    |                                 |                                                                                                    |                       |                    |                                                                                                 |                                                                    | 👌 • 🗟 •                         | 🖶 🔹 🔂 Seite 🔹 🎯 Extras 🔹                                                  |
| 1_02_00006-003                                                             | re h                                           |                                                                                                    | NE                              | F                                                                                                    | vBetrieb@gaestek      | artetest.at, Lan   | inach (60318)                                                                                   |                                                                    |                                 | SCHLADMING<br>D/(CHSTEIN                                                  |
| Gästeblatt                                                                 | Ankunft                                        | Voranm.                                                                                               | Report                          | Leer GB drucken                                                                                                    | Leer GP drucken       | I Einstellung      | en (Benutzer)                                                                                   |                                                                    | 1                               |                                                                           |
| Abfrage Kartenportal                                                       | 5 Datensä                                      | tze gefunder                                                                                          | (automa                         | tische Suche aktiv)                                                                                                  |                       |                    |                                                                                                 |                                                                    | Gästek                          | karten nicht übermittelt: 1                                               |
| Gästedatenbank                                                             | Gästeblat                                      | t Suche                                                                                               | ästeblatt                       | Liste                                                                                                    |                       |                    |                                                                                                 |                                                                    |                                 |                                                                           |
| News                                                                       | Bearbeiter                                     | Lösche                                                                                                | en <b>l</b> <<                  | Vorherige   Nächste >>                                                                                               | Datensätze j          | e Seite 10         |                                                                                                 |                                                                    |                                 |                                                                           |
| Schnittstellen                                                             |                                                |                                                                                                    |                                 |                                                                                                    |                       |                    |                                                                                                 |                                                                    |                                 |                                                                           |
|                                                                            |                                                |                                                                                                    | 1                               | HG/RL                                                                                                    | Anr. Dat.             | Abr. Dat.          | △ Anr. gepl.                                                                                    | Abr. gepl.                                                         | ∆ Status                        | ₽                                                                         |
| Import                                                                     | 🗌 🔺 Betr                                       | . 🔰 🛛 🖓 GL                                                                                            |                                 |                                                                                                    |                       |                    |                                                                                                 |                                                                    |                                 |                                                                           |
| ≡ Import<br>≡ GK übermitteln                                               | □ ▲ Betr                                       | . <b>V Gi</b><br>815                                                                                  | 672                             | Schmatz, Thomas - HG                                                                                                 |                       |                    | 29.05.2009                                                                                      | 30.05.2009                                                         | neu                             | / 🗟 🏈 🗏 🕯                                                                 |
| ■ Import<br>■ GK übermitteln                                               | □ ▲ Betr                                       | . ▼ Gl<br>815<br>815                                                                                  | 672<br>671                      | Schmatz, Thomas - HG<br>Zenz, Fanny - HG                                                                             |                       |                    | 29.05.2009<br>29.05.2009                                                                        | 30.05.2009<br>30.05.2009                                           | neu<br>neu                      |                                                                           |
| <ul> <li>Import</li> <li>GK übermitteln</li> <li>Einstellungen</li> </ul>  | □ ▲ Betr                                       | 815<br>815<br>815<br>815                                                                              | 672<br>671<br>670               | Schmatz, Thomas - HG<br>Zenz, Fanny - HG<br>Moser, Susi - RL                                                         |                       |                    | 29.05.2009<br>29.05.2009<br>29.05.2009                                                          | 30.05.2009<br>30.05.2009<br>30.05.2009                             | neu<br>neu<br>neu               | / :                                                                       |
| E Import<br>GK übermitteln<br>Einstellungen<br>Handbuch                    | □ ▲ Betr                                       | 815<br>815<br>815<br>815<br>815<br>815                                                                | 672<br>671<br>670<br>669        | Schmatz, Thomas - HG<br>Zenz, Fanny - HG<br>Moser, Susi - RL<br>Mustermann, Max - HG                                 | 29.05.2009            | 30.05.2009         | 29.05.2009<br>29.05.2009<br>29.05.2009<br>29.05.2009                                            | 30.05.2009<br>30.05.2009<br>30.05.2009<br>30.05.2009               | neu<br>neu<br>neu               | ) ⊑© # \<br>  + © # C<br>  + © # C<br>  + © # C                           |
| Import GK übermitteln Ginstellungen Handbuch Aandantenwechsel              | □ □ ▲ Betr<br>□ □ □<br>□ □ □<br>□ □ □<br>□ □ □ | . ▼ G<br>815<br>815<br>815<br>815<br>815<br>815                                                       | 672<br>671<br>670<br>669<br>668 | Schmatz, Thomas - HG<br>Zenz, Fanny - HG<br>Moser, Susi - RL<br>Mustermann, Max - HG<br>Heine, Heinrich - HG         | 29.05.2009<br>ax      | 30.05.2009         | 29.05.2009<br>29.05.2009<br>29.05.2009<br>29.05.2009<br>29.05.2009<br>01.06.2009                | 30.05.2009<br>30.05.2009<br>30.05.2009<br>30.05.2009<br>03.06.2009 | neu<br>neu<br>neu<br>neu<br>neu | / 1 0 単 0 0<br>/ 1 0 0 1 / 1<br>/ 1 0 0 1 0<br>/ 1 0 0 1 0<br>/ 1 0 0 1 0 |
| E Import<br>GK übermitteln<br>instellungen<br>landbuch<br>landantenwechsel | A Betr      Atton wahle                        | <ul> <li>▼ G</li> <li>815</li> <li>815</li> <li>815</li> <li>815</li> <li>815</li> <li>815</li> </ul> | 672<br>671<br>670<br>669<br>668 | Schmatz, Thomas - HG<br>Zenz, Fanny - HG<br>Moser, Susi - RL<br>Mustermann, Max - HG<br>Heine, Heinrich - HG Amax: M | 29.05.2009<br>ax      | 30.05.2009         | 29.05.2009<br>29.05.2009<br>29.05.2009<br>29.05.2009<br>29.05.2009<br>01.06.2009<br>bis 5 von 5 | 30.05.2009<br>30.05.2009<br>30.05.2009<br>30.05.2009<br>03.06.2009 | neu<br>neu<br>neu<br>neu<br>neu | / ू ∳ ≝ (<br>/ ू ∳ ≡ (<br>/ ू ∳ ≡ (<br>/ ू ∳ ≡ (<br>/ ू ∳ ≡ (             |
| Import Grinstellungen Handbuch Aandantenwechsel Abmelden                   | Attion wähle                                   | . ▼ G<br>815<br>815<br>815<br>815<br>815<br>0                                                         | 672<br>671<br>670<br>669<br>668 | Schmatz, Thomas - HG<br>Zenz, Fanny - HG<br>Moser, Susi - RL<br>Mustermann, Max - HG<br>Heine, Heinrich - HG         | 29.05.2009<br>8X      | 30.05.2009         | 29.05.2009<br>29.05.2009<br>29.05.2009<br>29.05.2009<br>29.05.2009<br>01.06.2009<br>bis 5 von 5 | 30.05.2009<br>30.05.2009<br>30.05.2009<br>30.05.2009<br>03.06.2009 | neu<br>neu<br>neu<br>neu<br>neu | / ू ∳ ≝ 0<br>/ ू ∳ ≝ 0<br>/ ू ∲ ≝ 0<br>/ ू ∲ ≝ 0<br>/ ू ∲ ≝ 0             |

Kontrollieren, ob die Gästekarten übermittelt wurden.

Wenn nicht, im linken Bereich Schnittstellen – **GK übermitteln** – im blauen Balken links oben **"übermitteln"** anklicken und die Übermittlung erfolgt, wenn in der Eingabe kein Fehler ist. Sonst wird der Fehler angezeigt.

#### Bearbeiten der Gästemeldung

|                                                                                                    | te mindons internet                                      |                                                                                       |                                                                                                    |                                                     |                                         |                                                                                                    |                                                                                                    |                                             |          |                                                                    |
|----------------------------------------------------------------------------------------------------|----------------------------------------------------------|---------------------------------------------------------------------------------------|----------------------------------------------------------------------------------------------------|-----------------------------------------------------|-----------------------------------------|----------------------------------------------------------------------------------------------------|----------------------------------------------------------------------------------------------------|---------------------------------------------|----------|--------------------------------------------------------------------|
| 🌀 🕤 🔻 🙋 http://ghd.                                                                                                    | finanzstatistik, at/egb/initM                            | enu.do                                                                                |                                                                                                    |                                                     |                                         |                                                                                                    | •                                                                                                    | Google                                      |          | ۶                                                                  |
| Datei Bearbeiten Ansicht                                                                                                  | Favoriten Extras ?                                       |                                                                                       |                                                                                                    |                                                     |                                         |                                                                                                    |                                                                                                    |                                             |          |                                                                    |
| Google                                                                                                    |                                                          | 🔹 😽 Suche 🔹 👳                                                                         | 🗊 • 🐈 🟠 Lesezeichen • 🖓 A                                                                                                    | Rechtschreibprüfung •                               | a í Übersetzen 🔹 🕯                      | 🔄 AutoFill 🔹 🌛                                                                                                    |                                                                                                    |                                             |          | 💐 🔹 🔘 Anmelde                                                      |
| Elektronisches                                                                                                    | Gästeblatt                                               |                                                                                       | 1                                                                                                    |                                                     |                                         |                                                                                                    |                                                                                                    | <b>6</b> • 6                                | •        | 🕑 Seite 🔹 🌀 Extras                                                 |
| 01_02_00006-003                                                                                                    | en lit                                                   | RAT                                                                                   | F F                                                                                                    | vBetrieb@gaestek                                    | artetest.at, Lan                        | nach (60318)                                                                                                    |                                                                                                    |                                             | S        | CHLADMING<br>D/(CHSTEIN                                            |
| Gästeblatt                                                                                                    | Ankunft   V                                              | oranm.   Rep                                                                          | ort   Leer GB drucken                                                                                                    | Leer GP drucken                                     | I Einstellung                           | en (Benutzer)                                                                                                    |                                                                                                    |                                             |          |                                                                    |
| Abfrage Kartenportal                                                                                                    | 5 Datensätze                                             | nefunden (auto                                                                        | natische Suche aktiv)                                                                                                    |                                                     |                                         |                                                                                                    |                                                                                                    | Gäste                                       | karten n | icht übermittelt: 1                                                |
|                                                                                                    | o buttensuccu                                            |                                                                                       | industric o'dene antir j                                                                                                    |                                                     |                                         |                                                                                                    |                                                                                                    |                                             |          |                                                                    |
| Gästedatenbank                                                                                                    | Gästeblatt Su                                            | che Gästebl                                                                           | att Liste                                                                                                    |                                                     |                                         |                                                                                                    |                                                                                                    |                                             |          |                                                                    |
| Gästedatenbank<br>N <b>ews</b>                                                                                            | Gästeblatt Su<br>Bearbeiten                              | che Gästebl                                                                           | att Liste Nächste >>                                                                                                    | l Datensätze je                                     | e Seite 10                              |                                                                                                    |                                                                                                    |                                             |          |                                                                    |
| Gästedatenbank<br>News<br>Schnittstellen                                                                                  | Gästeblatt Su<br>Bearbeiten                              | che Gästebl<br>Löschen I                                                              | stt ListeNächste >>                                                                                                    | I Datensätze jo                                     | e Seite 10                              |                                                                                                    |                                                                                                    |                                             |          | /                                                                  |
| Gästedatenbank<br>News<br>Schnittstellen<br>Import                                                                        | Gästeblatt Su<br>Bearbeiten                              | che Gästebl<br>Löschen I                                                              |                                                                                                    | I Datensätze ju<br>∆ Anr. Dat.                      | e Seite 10<br>△ Abr. Dat.               | Å Anr. gepl.                                                                                                    | ∆ Abr. gepl.                                                                                                    | ▲ Status                                    | : \$     | /                                                                  |
| Gästedatenbank<br>News<br>Schnittstellen<br>Import<br>GK übermitteln                                                      | Gästeblatt Su<br>Bearbeiten                              | che Gästebl<br>Löschen I<br>VGB<br>815 6                                              | <pre>stt Liste &lt;&lt; Vorherige I Nächste &gt;&gt; HG/RL 2 Schmatz, Thomas - HG</pre>                                                                                        | I Datensätze ju<br>△ Anr. Dat.                      | e Seite 10                              | <b>△ Anr. gepl.</b><br>29.05.2009                                                                                                    | ▲ <b>Abr. gepl.</b><br>30.05.2009                                                                                                    | <mark>▲ Status</mark><br>neu                | : 🕀      |                                                                    |
| Gästedatenbank<br>News<br>Schnittstellen<br>= Import<br>= GK übermitteln                                                  | Gösteblatt Su<br>Bearbeiten                              | che Gästebl<br>Löschen I<br>▼GB<br>815 6<br>815 6                                     | HG/RL<br>Schmatz, Thomas - HG<br>2 Zenz, Fanny - HG                                                                                                    | I Datensätze ju<br>Anr. Dat.                        | e Seite 10<br>△ Abr. Dat.               | ▲ <b>Anr. gepl.</b><br>29.05.2009<br>29.05.2009                                                                                      | ▲ <b>Abr. gepl.</b><br>30.05.2009<br>30.05.2009                                                                                                    | ∆ Status<br>neu<br>neu                      | : ♦      |                                                                    |
| Gästedatenbank<br>News<br>Schnittstellen<br>= Import<br>= GK übermitteln<br>Einstellungen                                 | Gästeblatt Su<br>Bearbeiten                              | Che Gästebl<br>Löschen I<br>VGB<br>815 6<br>815 6<br>815 6                            | <pre>stt Liste &lt;&lt; Vorherige I Nächste &gt;&gt; HG/RL Schmatz, Thomas - HG T1 Zenz, Fanny - HG T0 Moser, Susi - RL</pre>                                                  | l Datensätze jo<br>△ Anr. Dat.                      | e Seite 10                              | <ul> <li>▲ Anr. gepl.</li> <li>29.05.2009</li> <li>29.05.2009</li> <li>29.05.2009</li> </ul>                                         |                                                                                                    | ∆ Status<br>neu<br>neu<br>neu               |          |                                                                    |
| Gästedatenbank News Schnittstellen Import GK übermitteln Einstellungen Handbuch                                           | Gästeblatt Su<br>Bearbeiten I<br>□ ▲ Betr.<br>□ □<br>□ □ | Che Gästebl<br>Löschen I<br>▼GB<br>815 6<br>815 6<br>815 6<br>815 6                   | Att Liste<br><< Vorherige I Nächste >><br>HG/RL<br>Schmatz, Thomas - HG<br>Zenz, Fanny - HG<br>Moser, Susi - RL<br>Mustermann, Max - HG                                        | Datensätze j     △ Anr. Dat.     29.05.2009         | e Seite 10                              | <ul> <li>▲ Anr. gepl.</li> <li>29.05.2009</li> <li>29.05.2009</li> <li>29.05.2009</li> <li>29.05.2009</li> <li>29.05.2009</li> </ul> |                                                                                                    | A Status<br>neu<br>neu<br>neu<br>neu        | : ♦      | / ₹ \$ ¥ 0<br>/ ₹ \$ ¥ 0<br>/ ₹ \$ ¥ 0<br>/ ₹ \$ ¥ 0               |
| Gästedatenbank<br>News<br>Schnittstellen<br>= Import<br>= GK übermitteln<br>Einstellungen<br>tandbuch<br>Tandantenwechsel | Gästeblatt Su<br>Bearbeiten                              | Che Göstebl<br>Löschen I<br>▼GB<br>815 6<br>815 6<br>815 6<br>815 6<br>815 6<br>815 6 | Att Liste<br>+ HG/RL<br>Schmatz, Thomas - HG<br>71 Zenz, Fanny - HG<br>70 Moser, Susi - RL<br>69 Mustermann, Max - HG<br>68 Heine, Heinrich - HG Max: Mi                       | I Datensätze j<br>△ Anr. Dat.<br>29.05.2009<br>ax   | e Seite 10<br>△ Abr. Dat.<br>30.05.2009 | Anr. gepl.     29.05.2009     29.05.2009     29.05.2009     29.05.2009     29.05.2009     01.06.2009                                 | Abr. gepl.<br>30.05.2009<br>30.05.2009<br>30.05.2009<br>30.05.2009<br>03.06.2009                                                                                                    | ↓ Status<br>neu<br>neu<br>neu<br>neu<br>neu |          | 」<br>、<br>、<br>、<br>、<br>、<br>、<br>、<br>、<br>、<br>、<br>、<br>、<br>、 |
| Gästedatenbank<br>News<br>Schnittstellen<br>= Import<br>= GK übermitteln<br>Einstellungen<br>Handbuch<br>Mandantenwechsel | Gästeblatt Su<br>Bearbeiten                              | Che Gästebl<br>Löschen I<br>▼GB<br>815 66<br>815 66<br>815 66<br>815 66<br>815 66     | Att Liste<br><< Vorherige I Nächste >><br>HG/RL<br>Schmatz, Thomas - HG<br>Ti Zenz, Fanny - HG<br>Mustermann, Max - HG<br>Mustermann, Max - HG<br>Heine, Heinrich - HG Max: Mi | I Datensätze jo<br>△ Anr. Dat.<br>29.05.2009<br>ax. | e Seite 10<br>Abr. Dat.<br>30.05.2009   | Anr. gepl.     29.05.2009     29.05.2009     29.05.2009     29.05.2009     29.05.2009     01.06.2009     01.06.2009     bis 5 von 5  | ▲ Abr. gepl.           30.05.2009           30.05.2009           30.05.2009           30.05.2009           30.05.2009           30.05.2009           30.05.2009           30.05.2009 | A Status<br>neu<br>neu<br>neu<br>neu<br>neu |          |                                                                    |

#### Datensatz editieren:

Es wurden bei der Anmeldung nicht alle Gästedaten vollständig erfasst.

An- oder Abreisedatum ändern.

Bei einer Voranmeldung muss die Ankunft innerhalb von 24 Stunden bestätigt werden!

#### Bearbeiten der Gästemeldung

| Elektronisches Gästebla                                                                          | tt - Windows Internet I                                  |                                                                              |                                                                                                    |                                                |                                       |                                                                                                    |                                                                                                    |                                                    |           |                                                |            |
|--------------------------------------------------------------------------------------------------|----------------------------------------------------------|------------------------------------------------------------------------------|----------------------------------------------------------------------------------------------------|------------------------------------------------|---------------------------------------|----------------------------------------------------------------------------------------------------|----------------------------------------------------------------------------------------------------|----------------------------------------------------|-----------|------------------------------------------------|------------|
| 🔆 🕑 🔻 🔊 http://ghd.                                                                              | finanzstatistik, at/egb/initN                            | lenu.do                                                                      |                                                                                                    |                                                |                                       |                                                                                                    |                                                                                                    | + X Google                                         |           |                                                | ٩          |
| Datei Bearbeiten Ansicht                                                                         | Favoriten Extras ?                                       | 0                                                                            |                                                                                                    |                                                |                                       |                                                                                                    |                                                                                                    |                                                    |           |                                                |            |
| Google                                                                                           |                                                          | 🔹 🐫 Suche 🔹                                                                  | 🔊 🕈 🐈 🏠 Lesezeichen*                                                                                                    | Rechtschreibprüfung *                          | a i Übersetzen 🕶 🕯                    | 🗧 AutoFill 🔹 🌛                                                                                                    |                                                                                                    |                                                    |           | €.0                                            | Anmelden   |
| Elektronisches                                                                                   | Gästeblatt                                               |                                                                              |                                                                                                    |                                                |                                       |                                                                                                    |                                                                                                    | <u>6</u> • 🖻                                       | •         | Seite 🔹 🌀                                      | Extras 🔹   |
| 01_02_0000b-003                                                                                  | The state                                                | RA                                                                           | internet,                                                                                                    | -<br>vBetrieb@gaesteka                         | artetest.at, Lar                      | mach (60318)                                                                                                    |                                                                                                    |                                                    | SC<br>D   | CHLADM<br>DACHSTE                              | IING<br>IN |
| Gästeblatt                                                                                       | Ankunft   V                                              | oranm.   R                                                                   | eport   Leer GB drucken                                                                                                    | Leer GP drucken                                | I Einstellung                         | en (Benutzer)                                                                                                    |                                                                                                    |                                                    |           |                                                |            |
| Abfrage Kartenportal                                                                             | 5 Datensätze                                             | gefunden (au                                                                 | omatische Suche aktiv)                                                                                                    |                                                |                                       |                                                                                                    |                                                                                                    | Gäste                                              | karten ni | cht überm                                      | itter: 13  |
|                                                                                                  |                                                          |                                                                              |                                                                                                    |                                                |                                       |                                                                                                    |                                                                                                    |                                                    |           |                                                |            |
| Gästedatenbank                                                                                   | Gästeblatt Su                                            | che Gäste                                                                    | blatt Liste                                                                                                    |                                                |                                       |                                                                                                    |                                                                                                    |                                                    |           |                                                | /          |
| Gästedatenbank<br>News                                                                           | Gästeblatt Su<br>Bearbeiten                              | iche Gäste<br>Löschen I                                                      | olatt Liste<br><< Vorherige   Nächste >>                                                                                                    | l Datensätze je                                | e Seite 10                            |                                                                                                    |                                                                                                    |                                                    |           |                                                | $\vdash$   |
| Gastedatenbank<br>News<br>Schnittstellen                                                         | Gästeblatt Su<br>Bearbeiten                              | iche Gäste<br>Löschen I                                                      | ollatt Liste                                                                                                    | l Datensätze je                                | e Seite 10                            |                                                                                                    |                                                                                                    |                                                    |           |                                                |            |
| Gästedatenbank<br>News<br>Schnittstellen<br>Import                                               | Gästeblatt Su<br>Bearbeiten                              | iche Gäste<br>Löschen I                                                      | olatt Liste<br><< Vorherige I Nächste >><br>HG/RL                                                                                                    | I Datensätze je<br>∆ Anr. Dat.                 | e Seite 10                            | ▲ Anr. gepl.                                                                                                    | ∆ Abr. gepl.                                                                                                    | ∆ Status                                           |           | 1                                              |            |
| Sastedatenbank<br>News<br>Schnittstellen<br># Import<br># GK übermitteln                         | Gästeblatt Su<br>Bearbeiten I                            | Cischen Gäste                                                                | <pre>volatt Liste <!-- vorherige I Nächste -->&gt; HG/RL 672 Schmatz, Thomas - HG</pre>                                                                                     | I Datensätze je<br>△ Anr. Dat.                 | e Seite 10                            | ▲ <b>Anr. gepl.</b><br>29.05.2009                                                                                                    | 4 <b>Abr. gepl.</b><br>30.05.2009                                                                                                    | ∆ Status                                           |           | 」इञ्                                           |            |
| Gastedatenbank<br>News<br>Schnittstellen<br>= Import<br>= GK übermitteln                         | Gästeblatt Su<br>Bearbeiten                              | Gäste<br>Löschen I<br>V GB<br>815<br>815                                     | Vorherige I Nächste >><br>HG/RL<br>672 Schmatz, Thomas - HG<br>671 Zenz, Fanny - HG                                                                                         | I Datensätze je<br>△ Anr. Dat.                 | a Seite 10<br>△ Abr. Dat.             | △ <b>Anr. gepl.</b><br>29.05.2009<br>29.05.2009                                                                                      | ▲ <b>Abr. gepl.</b><br>30.05.2009<br>30.05.2009                                                                                                    | A Status                                           |           | 기 및 30<br>기 및 30                               |            |
| Gastedatenbank News Schnittstellen  Import GK übermitteln Einstellungen                          | Gästeblatt Su<br>Bearbeiten                              | Che Gäste<br>Löschen I<br>815<br>815<br>815                                  | HG/RL<br>672 Schmatz, Thomas - HG<br>671 Zenz, Fanny - HG<br>670 Moser, Susi - RL                                                                                           | l Datensätze je<br>△ Anr. Dat.                 | e Seite 10                            | <ul> <li>▲ Anr. gepl.</li> <li>29.05.2009</li> <li>29.05.2009</li> <li>29.05.2009</li> </ul>                                         | Abr. gepl.<br>30.05.2009<br>30.05.2009<br>30.05.2009                                                                                                    | A Status<br>neu<br>neu<br>neu                      |           | ] 당 3<br>] 당 3<br>] 당 3                        |            |
| Gastedatenbank News Schnittstellen Import GK übermitteln Einstellungen Handbuch                  | Gästeblatt Su<br>Bearbeiten I<br>□ ▲ Betr.<br>□ □<br>□ □ | Gäste<br>Löschen I<br>VGB<br>815<br>815<br>815<br>815<br>815                 | Vorherige I Nächste >><br>HG/RL<br>672 Schmatz, Thomas - HG<br>671 Zenz, Fanny - HG<br>670 Moser, Susi - RL<br>669 Mustermann, Max - HG                                     | I Datensätze je     △ Anr. Dat.     29.05.2009 | e Seite 10                            | <ul> <li>▲ Anr. gepl.</li> <li>29.05.2009</li> <li>29.05.2009</li> <li>29.05.2009</li> <li>29.05.2009</li> <li>29.05.2009</li> </ul> | Abr. gepl.<br>30.05.2009<br>30.05.2009<br>30.05.2009<br>30.05.2009                                                                                                    | A Status<br>neu<br>neu<br>neu<br>neu               | Ý         | ] 등 @<br>] 등 @<br>] 등 @<br>] 등 @               |            |
| Gastedatenbank News Schnittstellen Import GK übermitteln Einstellungen Yandbuch Mandantenwechsel | Gästeblatt Su<br>Bearbeiten                              | Cicke Gäste<br>Löschen I<br>815<br>815<br>815<br>815<br>815<br>815           | Vorherige I Nächste >><br>HG/RL<br>672 Schmatz, Thomas - HG<br>671 Zenz, Fanny - HG<br>670 Moser, Susi - RL<br>669 Mustermann, Max - HG<br>668 Heine, Heinrich - HG Amax: M | Anr. Datensätze je                             | e Seite 10                            | ▲ Anr. gepl.     29.05.2009     29.05.2009     29.05.2009     29.05.2009     01.06.2009     01.06.2009                               | Abr. gepl.<br>30.05.2009<br>30.05.2009<br>30.05.2009<br>30.05.2009<br>03.06.2009                                                                                                    | A Status<br>neu<br>neu<br>neu<br>neu<br>neu<br>neu |           | ] 탄 ()<br>] 탄 ()<br>] 탄 ()<br>] 탄 ()<br>] 탄 () |            |
| Gastedatenbank News Schnittstellen Import GK übermitteln Einstellungen Handbuch fandantenwechsel | Gästeblatt Su<br>Bearbeiten                              | Cischen Gäste<br>Löschen I<br>V GB<br>815<br>815<br>815<br>815<br>815<br>815 | HG/RL<br>K-K-K-K-K-K-K-K-K-K-K-K-K-K-K-K-K-K-K-                                                                                                    | Anr. Datensätze je<br>Anr. Dat.<br>29.05.2009  | e Seite 10<br>Abr. Dat.<br>30.05.2009 |                                                                                                    | ▲ Abr. gepl.           30.05.2009           30.05.2009           30.05.2009           30.05.2009           30.05.2009           30.05.2009           30.05.2009           30.05.2009 | A Status neu neu neu neu neu neu neu neu           |           | ] 및 종<br>] 및 종<br>] 및 종<br>] 및 종<br>] 및 종      |            |

Detailansicht: alle Personen des Gästeblattes sind zeilenmäßig erfasst. Daten von mitreisenden Personen können verändert werden.

 Meldeschein drucken, unterschreiben lassen und 7 Jahre aufbewahren.

#### Bearbeitung der Gästemeldung

| 🖉 Elektronisches Gästeblat | tt - Windows Interne      | et Explorer |                                                                |                       |                    |                |              |              | _8                           |
|----------------------------|---------------------------|-------------|----------------------------------------------------------------|-----------------------|--------------------|----------------|--------------|--------------|------------------------------|
| 🔆 🕤 🔻 🙋 http://ghd.f       | finanzstatistik.at/egb/in | iitMenu.do  |                                                                |                       |                    |                | •            | 🛉 🗙 Google   | P -                          |
| Datei Bearbeiten Ansicht   | Favoriten Extras          | ?           |                                                                |                       |                    |                |              |              |                              |
| Google                     |                           | 👻 😽 Suc     | he 🔹 🧭 • <table-cell-rows> 🟠 Lesezeichen • 🐐</table-cell-rows> | Rechtschreibprüfung • | a í Übersetzen 🔹 🕯 | 🔁 AutoFill 🔹 🌽 |              |              | 💐 🔹 🔘 Anmelden 🔹             |
| 🔆 🐼 🌈 Elektronisches (     | Gästeblatt                |             |                                                                |                       |                    |                |              | <u>a</u> • 🗈 | • 🖶 • 🔂 Seite • 🎯 Extras •   |
| IC1_02_00006-003           | re li                     |             |                                                                | vBetrieb@gaestek      | artetest.at, Lar   | 1nach (60318)  |              |              |                              |
| Gästeblatt                 | Ankunft                   | Voranm.     | Report   Leer GB drucken                                       | Leer GP drucken       | I Einstellung      | en (Benutzer)  |              |              |                              |
| Abfrage Kartenportal       | 5 Datensätz               | e gefunden  | (automatische Suche aktiv)                                     |                       |                    |                |              | Gäste        | karten nicht übermittelt: 13 |
| Gästedatenbank             | Gästeblatt                | Suche       | astebratt Liste                                                |                       |                    |                |              |              |                              |
| News                       | Bearbeiten                | I Lösche    | n I << Vorherige I Nächste >>                                  | l Datensätze j        | e Seite 10         |                |              |              |                              |
| Schnittstellen             |                           |             |                                                                |                       |                    |                |              |              |                              |
| = Import                   | ☐ ▲ Betr.                 | <b>▼</b> GB | HG/RL                                                          | Anr. Dat.             | △ Abr. Dat.        | ▲ Anr. gepl.   | ▲ Abr. gepl. | ▲ Status     | : ♦                          |
| GK übermitteln             | Γ                         | 815         | 672 Schmatz, Thomas - HG                                       |                       |                    | 29.05.2009     | 30.05.2009   | neu          | J 🗄 🚳 🗒 🔍                    |
|                            | Г                         | 815         | 671 Zenz, Fanny - HG                                           |                       |                    | 29.05.2009     | 30.05.2009   | neu          | J 🗟 🖗 🗒 🖉                    |
| Einstellungen              | Г                         | 815         | 670 Moser, Susi - RL                                           |                       |                    | 29.05.2009     | 30.05.2009   | neu          | J 🗟 🖗 🗒 🕲                    |
| Handbuch                   | Γ                         | 815         | 669 Mustermann, Max - HG                                       | 29.05.2009            | 30,05,2009         | 29.05.2009     | 30.05.2009   | neu          | J 🗟 🖉 🖱 🕭                    |
| Mandantenwechsel           | Γ                         | 815         | 668 Heine, Heinrich - HG                                       | lax                   |                    | 01.06.2009     | 03.06.2009   | neu          | J 🗟 🌒 🖲                      |
|                            | Aktion wählen.            |             | X                                                              |                       | 1                  | bis 5 von 5    |              |              |                              |
| Abmelden                   | Seitenanfang              |             |                                                                |                       |                    |                | /            |              |                              |

<u>Kopieren von</u>
<u>Meldeblättern:</u>
Wenn Gäste schon einmal erfasst wurden, auf **"Gästeblatt Suche"**klicken, den Familiennamen einfügen, das vorgeschlagene
Anreisedatum entfernen und auf **"Suchen"** klicken.
Rechts **"Kopieren"** anklicken und das Aufenthaltsdatum eingeben.

Erstellen der Rechnung für den Gast. Deine Betriebsdaten werden auf die Rechnung gedruckt.

#### Kartenausgabe

Nach erfolgter Gästemeldung via Hotelprogramm oder am E-Gästeblatt, können die Karten gedruckt werden (vorher vergewissern, ob alle Daten übermittelt wurden). Link für das Druckprogramm, wenn du einen eigenen Drucker hast: <u>https://card.feratel.com/ccardsdc/</u> <u>Wichtig</u>: das Programm mit dem Google Chrome oder Mozilla Firefox öffnen.

Bei den Ausgabestellen das Kartendruckprogramm öffnen.

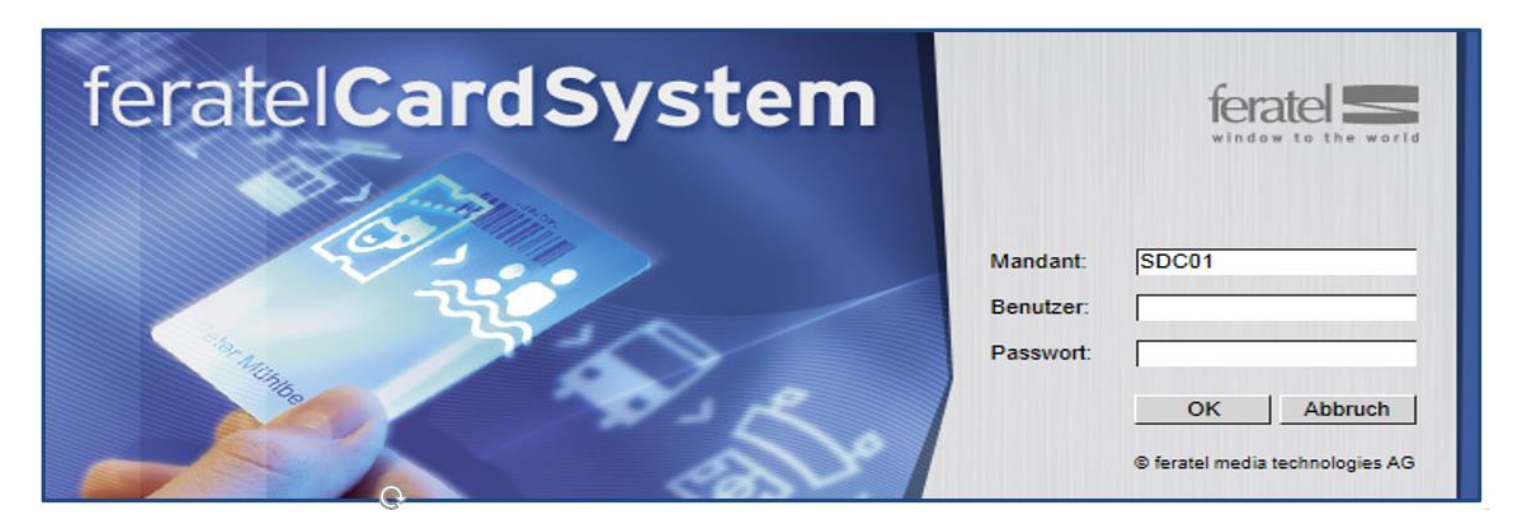

Benutzer und Passwort eingeben

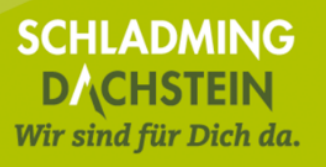

#### **Testdruck**

Wenn Du an verschiedenen Ausgabestellen druckst, bitte immer einen Testdruck durchführen.

|                                                                                                    | Abmoldon |
|----------------------------------------------------------------------------------------------------|----------|
| Kartenausgabe Abrechnung                                                                                             | Abmelden |
| Zu produzierende Karten Aktive Karten Karte suchen Testdruck                                                         |          |
|                                                                                                    |          |
|                                                                                                    |          |
| - Kundendaten                                                                                                    |          |
| Titel: Dr. Vorname: Max Nachname: Mustermann                                                                         |          |
| Geburtsdatum:         01.01.2000         Anreise:         09.05.2018         Abreise:         10.05.2018         III |          |
| └── Kartendaten ────────────────────────────────────                                                                 |          |
| Kartentyp: Sommercard E Gültig von: 09.05.2018 Gültig bis: 10.05.2018                                                |          |
| Einstellungen                                                                                                    |          |
| Druckername: XPS Card Printer oder einen der folgenden Drucker:                                                      |          |
|                                                                                                    |          |
|                                                                                                    | rucken   |
|                                                                                                    |          |

Bitte den <u>richtigen Druckernamen</u> eingeben: die Druckermodelle SP 25 und SP 35 heißen Datacard Printer, die Modelle SD 260, SD 160, Sigma DS1 und Sigma DS2 heißen XPS Card Printer und der Zebra Drucker heißt Zebra ZC100 USB Card Printer. Auf **"Drucken"** klicken.

#### **Testdruck**

Nach dem Kartendruck einen Schritt zurück und den Testdruck unbedingt bestätigen!

| Zu produzierende   | Karten    | Aktive Karten     | Karte su | chen Testdr       | ruck             |                  |           |      |
|--------------------|-----------|-------------------|----------|-------------------|------------------|------------------|-----------|------|
| – Ausdrucken einer | Testkarte |                   |          |                   |                  |                  |           |      |
| – Bestätigung Tes  | stdruck   |                   |          |                   |                  |                  |           |      |
| Ja - Testdruck     | OK N      | ein - Testdruck r | hicht OK |                   |                  |                  |           |      |
| – Kundendaten –    |           |                   |          |                   |                  |                  |           |      |
| Titel:             | Dr.       |                   |          | Vorname:          | Max              |                  | Nachname: | Must |
| Geburtsdatum:      | 01.01.200 | 0                 |          | Anreise:          | 09.05.2018       |                  | Abreise:  | 10.0 |
| – Kartendaten –    |           |                   |          |                   |                  |                  |           |      |
| Kartentyp:         | Sommerc   | ard E             | ~        | Gültig von:       | 09.05.2018       | Gültig bis: 10.0 | 05.2018   |      |
| Einstellungen —    |           |                   |          |                   |                  |                  |           |      |
| Druckername:       | XPS Card  | Printer           |          | oder einen der fo | lgenden Drucker: |                  | ~         | ]    |
|                    |           |                   |          |                   |                  |                  |           |      |
|                    |           |                   |          |                   |                  |                  |           |      |

Es öffnet sich ein Fenster:

"Testdruck OK – Kartendruck ist jetzt freigeschaltet" - mit OK bestätigen

#### Karten drucken

- Für jeden Gast am Meldeschein wird eine Karte generiert.
- Kinder (Jahrgänge 2019 2021) erhalten eine Kids Card mit Smiley (Smiley wird automatisch aufgedruckt).
- Auch für Babys der Jahrgänge 2022 2024 wird eine Karte produziert.
- Will man alle Karten drucken **"Alle markieren"** anklicken und alle haben ganz links ein Häkchen

| - Suchergel | bnis —    |                    |             |                |                   |            |                          | 8.                            |                  |
|-------------|-----------|--------------------|-------------|----------------|-------------------|------------|--------------------------|-------------------------------|------------------|
| Aktion      | Karten-Nr | Vorname / Nachname | Karten-ID N | leldeschein-Nr | Mitgliedsbetrieb  | Ortscode   | Gültig-Von / -Bis        | Kartentyp                     |                  |
|             | 4103876   | Baby<br>Show       |             |                | TestbetriebSoCard | SCHLADMING | 16.06.2019               | Sommercard Baby NICHT DRUCKEN | >                |
|             | 9954503   | boy<br>Show        |             |                | TestbetriebSoCard | SCHLADMING | 16.06.2019<br>20.06.2019 | Sommercard K                  |                  |
|             | 4329327   | Lois<br>Show       |             |                | TestbetriebSoCard | SCHLADMING | 16.06.2019<br>20.06.2019 | Sommercard E                  |                  |
|             | 8868981   | Annabell<br>Show   |             |                | TestbetriebSoCard | SCHLADMING | 16.06.2019<br>20.06.2019 | Sommercard E                  |                  |
| Anzahl: 4   |           |                    |             |                |                   |            |                          |                               |                  |
|             |           |                    |             |                |                   |            |                          | Alle markieren                | Markierte drucke |

- Ist eine Babykarte dabei, bitte ganz links das Häkchen entfernen, ansonsten wird eine leere Karte gedruckt (kann wieder verwendet werden)
- Auf "Markierte drucken" klicken

#### **Einzelne Karten drucken**

| u produzierende Ka<br>u produzierende Ka | arten 📋 Aktive Karten 📗 Karte su<br>arten - Testbetrieb Schladming Dac | then Testdruck Stein Card TEST01         |            |                          |                     |                                  |
|------------------------------------------|------------------------------------------------------------------------|------------------------------------------|------------|--------------------------|---------------------|----------------------------------|
| Suchfilter                               |                                                                        | -                                        |            |                          |                     |                                  |
| Karten-Nr:                               | Vorname:                                                               | Nachname: Karter                         | n-Nr Von:  | Karten-Nr Bis            | Meldeschein-Nr.     | Stichwort:                       |
| Gültig von:                              | Gültig bis:                                                            | Kartentyp:                               | *          |                          | je Seite: 25 🔻 Suc  | hen Reset                        |
| Suchergebnis                             |                                                                        |                                          |            |                          |                     |                                  |
| Aktion Karten-Nr                         | Vorname / Nachname Karten-ID Me                                        | deschein-Nr Mitgliedsbetrieb             | Ortscode   | Gültig-Von / -Bis        | Kartentyp           |                                  |
| 5658924                                  | Sepp<br>Ausserhofer                                                    | Testbetrieb Schladming<br>Dachstein Card | PFARRWERFE | 20.05.2015<br>28.05.2015 | Sommercard Minikids |                                  |
| Anzahi: 1                                |                                                                        |                                          |            |                          |                     |                                  |
|                                          |                                                                        |                                          |            |                          |                     | Alle markieren Markierte drucker |

Will man nur einzelne Karten drucken, kann der Name des Gastes gesucht, markiert und gedruckt werden.

## **Duplikat drucken**

(Karte verloren, beschädigt oder bei Änderung des Aufenthaltes)

- Einsteigen in das Kartendruckprogramm
- Gast unter dem Menüpunkt "Aktive Karten" suchen/auswählen und in die Kartendetails wechseln
- Weiter mit folgenden Schritten: rechts unten "Duplikat produzieren" anklicken, dann links oben eine Begründung auswählen und "Duplikatdruck bestätigen" anklicken.
- <u>Achtung</u>: Bei Aufenthaltsverlängerung bzw. verfrühter Abreise vorher im E-Gästeblatt das Abreisedatum ändern!

### Fehlerquellen

Einstieg in das Kartendrucksystem funktioniert nicht:

- Falsche Login Daten
- Internet funktioniert nicht (zur Kontrolle eine andere Website wie <u>www.google.at</u> aufrufen)

Der Drucker reagiert nicht:

- Überprüfen ob alle Kabel eingesteckt sind und ob der Drucker mit dem PC verbunden ist (Achtung: USB Kabel nie ausstecken)
- Ein Druckauftrag "hängt" und blockiert den Druck diesen bitte unter "Systemsteuerung\Alle Systemsteuerungselemente\Geräte und Drucker" löschen

# Kontakt

#### Während unserer Bürozeiten:

(Montag bis Freitag von 8:00 - 17:00 Uhr, teilweise an den Wochenenden)

#### 03687 23 310-613 – Elke 03687 23 310-614 – Katharina 03687 23 310-615 – Elena

Hotline Sommercard: 0664 53 58 899

#### Danke und eine erfolgreiche Sommercardsaison 2024 ⓒ